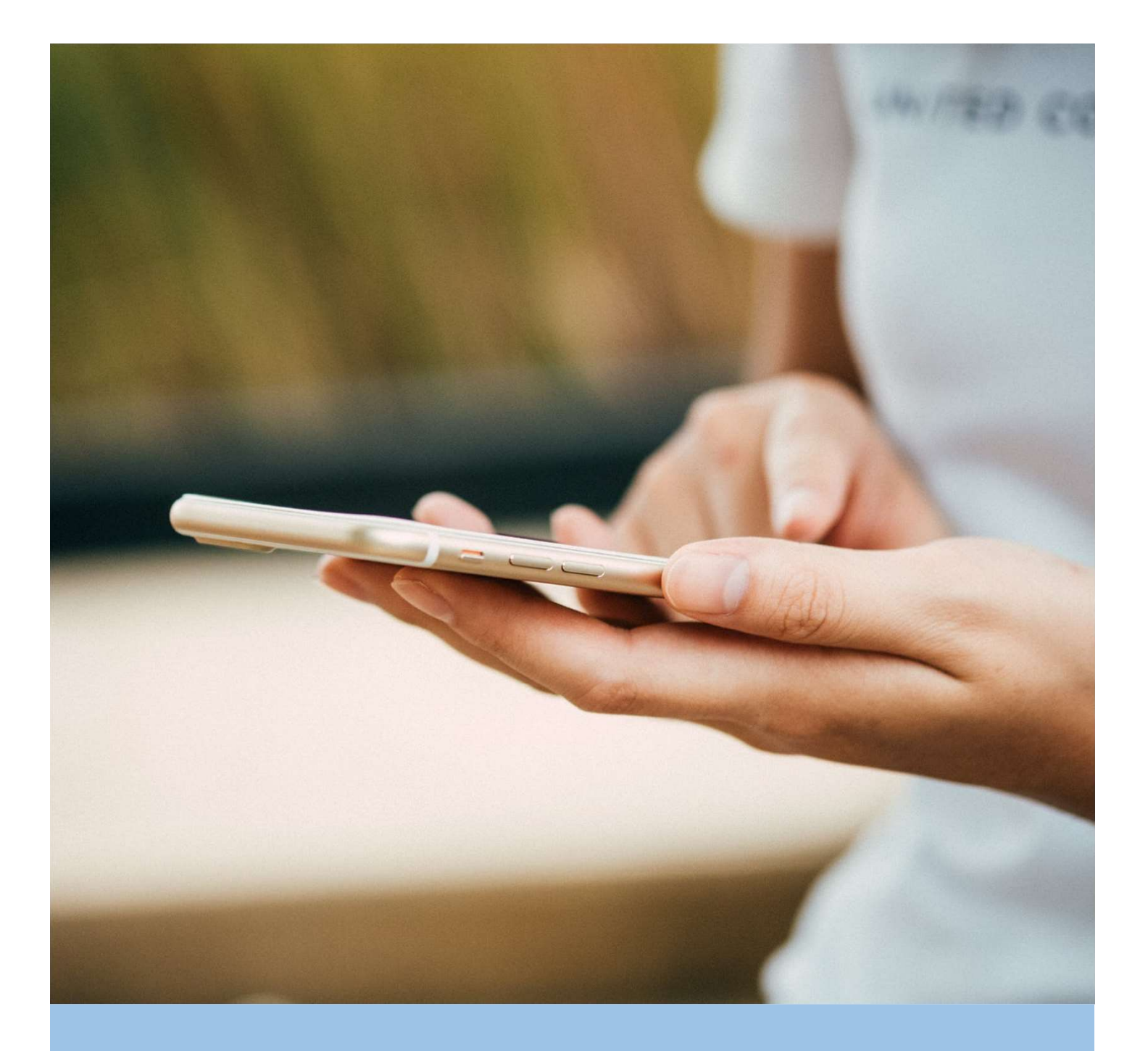

# **MYFITNESSPAL** *USERGUIDE*

Follow this guide to set your MFP account on your smartphone.

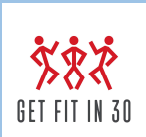

www.getfitinthirty.co.uk

## METHOD 1: DOWNLOADING THE APP

#### STEP 1

Go to App Store (Apple) or Google Playstore (Android) and search MyFitnessPal.

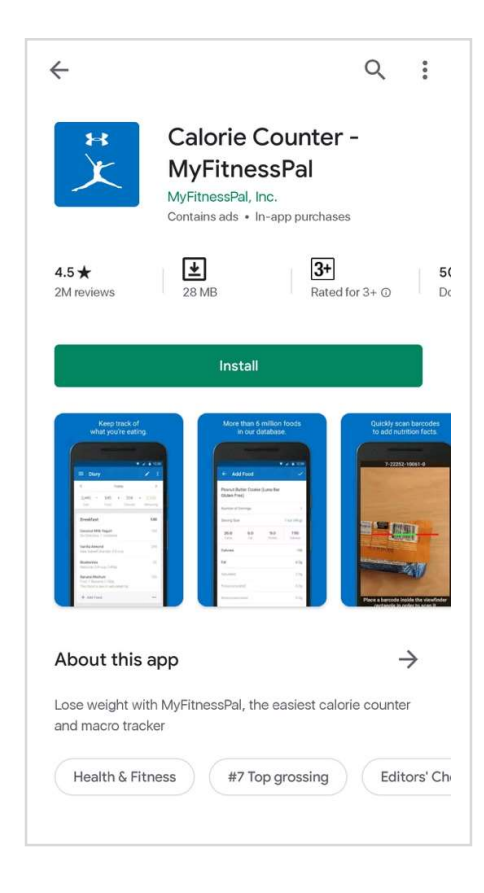

Open your Store, search for MY FITNESS PAL, then tap INSTALL.

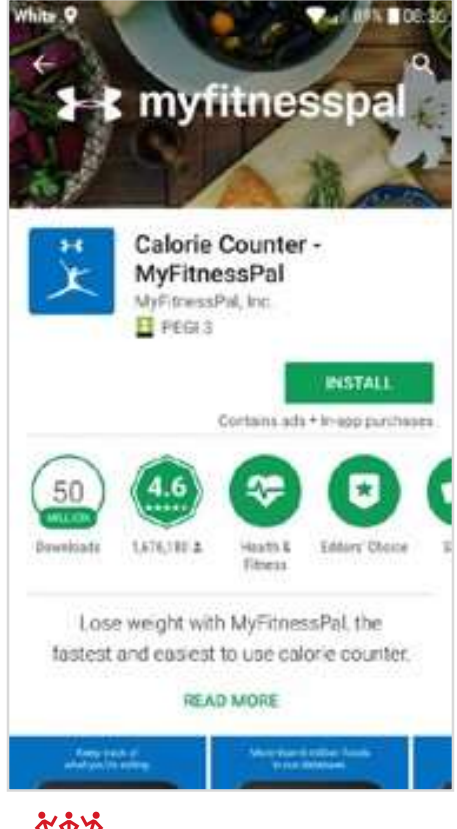

SET FIT IN 30

# METHOD 1: SETTING UP AN ACCOUNT

**STEP 1: SIGN UP** 

Open MPF app.

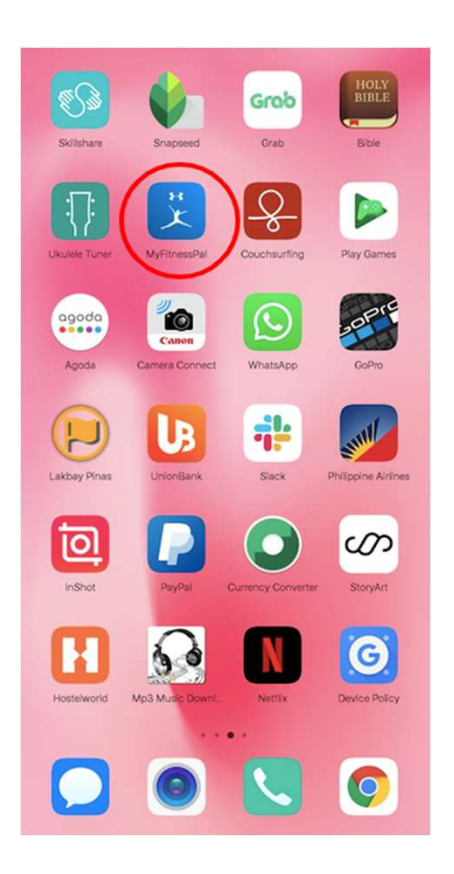

#### STEP 2

When you open the app for the first time click the 'Sign Up' button.

Choose either to sign up with email or continue with Facebook.

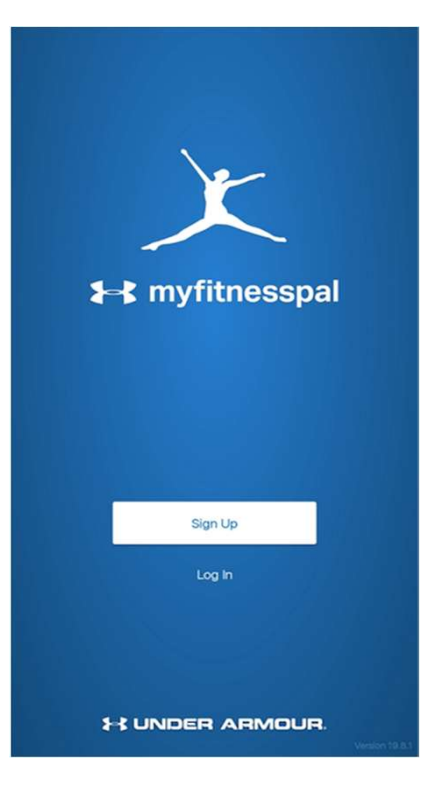

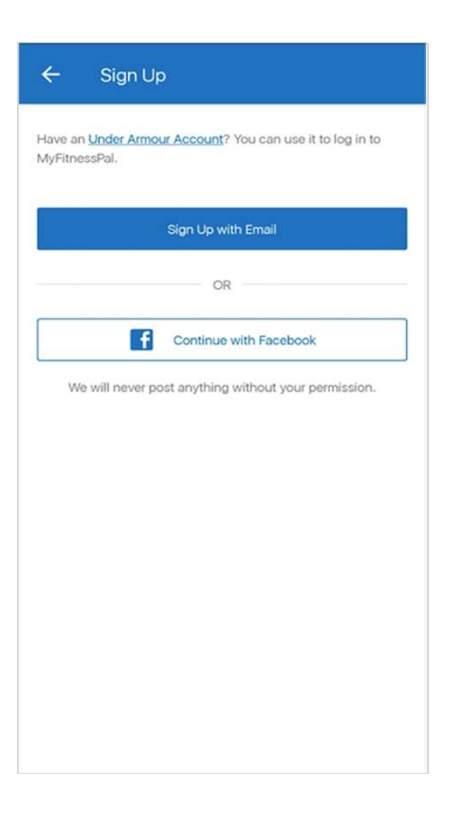

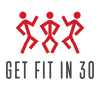

You will be directed to the following pages where you need to answer a few questions. Follow from image 1 to 6:

- 1. Choose your weight-related goal
- 2. Choose activity level
- 3. Enter personal details
- 4. Enter weight and height
- 5. Create a username
- 6. Your account has been created and now you are ready to track

| 1                                                                      |       |                                                                                                    | 2                 |                                                                               | 3                   |
|------------------------------------------------------------------------|-------|----------------------------------------------------------------------------------------------------|-------------------|-------------------------------------------------------------------------------|---------------------|
| ← Goal Next                                                            | ÷     | Activity Level                                                                                       | Next              | ← You                                                                         | Next                |
| · · · · · · · · · · · · · · · · · · ·                                  | -     |                                                                                                    |                   |                                                                               | ·                   |
| What is your goal?                                                     | How   | active are you?                                                                                      | G                 | Gender                                                                        |                     |
| C Lose weight                                                          | 0     | Not Very Active<br>Spend most of the day sitting (e.g. bank teller,<br>job)                          | desk              | Male                                                                          |                     |
| Maintain weight                                                        | 0     | Lightly Active<br>Spend a good part of the day on your feet (e.g                                     | j.                | Female                                                                        |                     |
| Gain weight                                                            |       |                                                                                                    | В                 | lirthdate                                                                     |                     |
|                                                                        | ٢     | Active<br>Spend a good part of the day doing some phy<br>activity (e.g. food server, postal carrier) | vsical <u>F</u> W | Feb 29, 1988<br>/e use this information to calculate an accurate ca           | lorie goal for you. |
|                                                                        | 0     | Very Active<br>Spend most of the day doing heavy physical a<br>(e.g. bike messenger, carpenter)      | activity L        | ocation                                                                       |                     |
|                                                                        |       |                                                                                                    | F                 | Philippines                                                                   | -                   |
|                                                                        |       |                                                                                                    | e                 | 6045                                                                          |                     |
|                                                                        |       |                                                                                                    |                   |                                                                               |                     |
| 4                                                                      |       |                                                                                                    | 5                 |                                                                               | 6                   |
| ← You Next                                                             | ÷     | Details                                                                                              | 4                 | Account Created                                                               |                     |
|                                                                        | -     |                                                                                                    | c                 | Congratulations!                                                              |                     |
| 5 ft, 4 in                                                             | Emai  | Í.                                                                                                   | Y                 | our custom plan is ready and you're one step<br>oal weight.                   | closer to your      |
|                                                                        | Pass  | word                                                                                                 | Y                 | our daily goal is:                                                            |                     |
| Current weight                                                         |       |                                                                                                    |                   | 1,920                                                                         |                     |
| 50 kg                                                                  | Creat | e a username                                                                                         | c                 | Calories 💌                                                                    |                     |
| We use this information to calculate an accurate calorie goal for you. | Userr | name                                                                                                 |                   | Keep me on track with reminders                                               |                     |
|                                                                        |       | By signing up for MyFitnessPal, you are agreeing<br>our Privacy Policy and Terms.                    | to                | Send me the latest news, innovations and of<br>MyFitnessPal and Under Armour. | fers from           |
|                                                                        |       | Sign Up                                                                                              |                   |                                                                               |                     |
|                                                                        |       |                                                                                                    |                   |                                                                               |                     |
|                                                                        |       |                                                                                                    |                   | Start Tracking Now                                                            |                     |

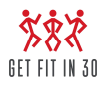

# METHOD 1: SETTING UP AN ACCOUNT

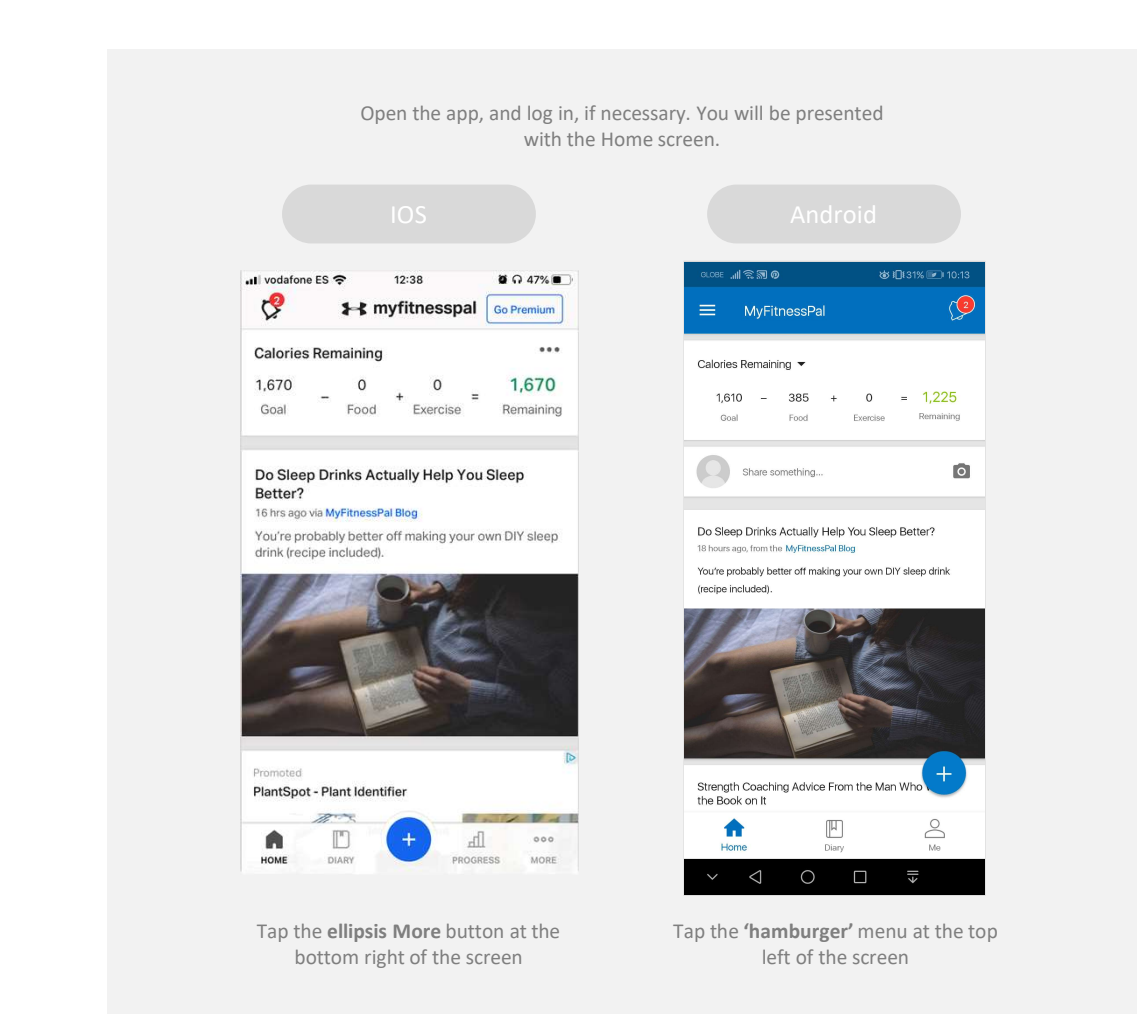

STEP 2

STEP 1

From the menu that appears, tap on GOALS.

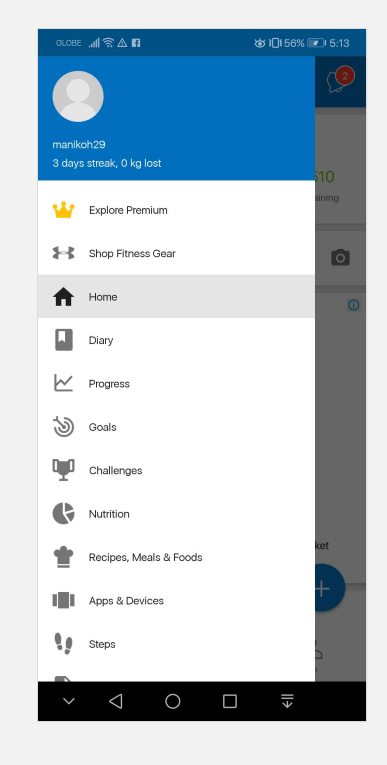

# Tap **CALORIE & MACRONUTRIENT GOALS** in the NUTRITION GOALS section.

| arose "¶ ਡ∀∎                                                                    | ₲ 101 55% 💌 5:14    |
|---------------------------------------------------------------------------------|---------------------|
| ≡ Goals                                                                         |                     |
| Starting Weight                                                                 | 50 kg on 9 Oct 2019 |
| Current Weight                                                                  | 50 kg               |
| Goal Weight                                                                     | 50 kg               |
| Weekly Goal                                                                     | Maintain weight     |
| Activity Level                                                                  | Not Very Active     |
| Nutrition Goals                                                                 |                     |
| Calorie, Carbs, Protein and Fat Goals<br>Customize your default or daily goals. |                     |
| Calorie Goals by Meal<br>Stay on track with a calorie goal for eac              | :h meal.            |
| Show Carbs, Protein and Fat By Meal<br>View carbs, protein and fat by gram or p | percent.            |
| Additional Nutrient Goals                                                       |                     |
| Fitness Goals                                                                   |                     |
| Workouts / Week                                                                 | 0                   |
| ~ < 0 🗆                                                                         |                     |

STEP 4

To change your calorie goal, tap on CALORIES, or to change your macronutrients, tap on any of Carbohydrates, Fat or Protein.

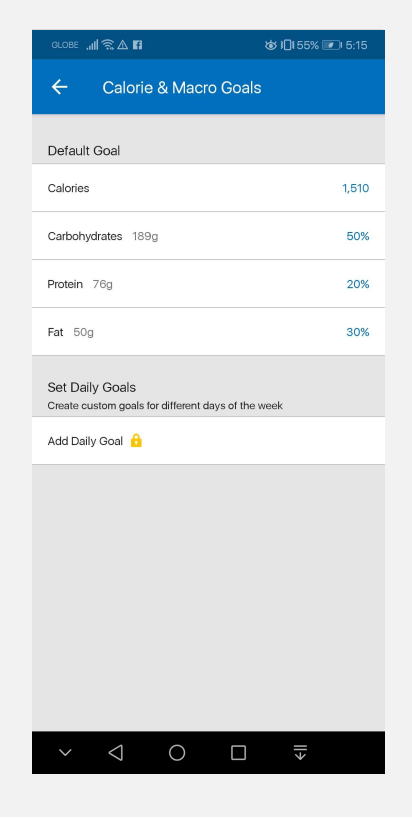

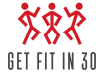

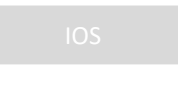

When you have entered your new calorie goal, press  $\checkmark$  in the upper right corner of the number pad.

| Vouarone ES                                                          | <b>7</b> 12-39                                                                                     | Se 17 40/8 |
|----------------------------------------------------------------------|----------------------------------------------------------------------------------------------------|------------|
| ← Ca                                                                 | lories, Carbs, Protein                                                                             | & Fat      |
| Default Goal                                                         |                                                                                                    |            |
| Calories                                                             |                                                                                                    | 1,67d      |
| Carbohydrate                                                         | s 167 g                                                                                            | 40%        |
| Protein 125 g                                                        |                                                                                                    | 30%        |
| Fat 55 g                                                             |                                                                                                    | 30%        |
| Set Daily Goal<br>Create custom                                      | s<br>goals for different days of<br>Add Daily Goal                                                 | f the week |
| Set Daily Goal<br>Create custom o                                    | s<br>goals for different days o<br>Add Daily Goal                                                  | f the week |
| Set Daily Goal<br>Create custom (<br>*<br>1                          | s<br>goals for different days of<br>Add Daily Goal &<br>Calories<br>2<br>ABC                       | the week   |
| Set Daily Goal<br>Create custom o<br>1<br>4<br>oHI                   | s<br>goals for different days of<br>Add Daily Goal &<br>Calories<br>2<br>ABC<br>5<br>JKL           | the week   |
| Set Daily Goal<br>Create custom (<br>*<br>1<br>4<br>6H1<br>7<br>PORS | s<br>goals for different days of<br>Add Daily Goal &<br>Calories<br>2<br>8<br>5<br>JKL<br>8<br>TUV | the week   |

When you have entered your new goals, press **SAVE** in the bottom right corner of Net Calorie Goal.

| ← Calorie & Macro Goals             |             |
|-------------------------------------|-------------|
|                                     |             |
| Default Goal                        |             |
| Calories                            |             |
| Carbohydrates 189g                  | 50%         |
| Protein 76g                         | 20%         |
| F: Net Calorie Goal                 | *           |
| s1510 calories/day                  | _           |
| A                                   | Save        |
|                                     |             |
|                                     |             |
|                                     |             |
|                                     |             |
|                                     |             |
|                                     |             |
| $\sim$ $\bigcirc$ $\bigcirc$ $\Box$ | <b>  </b> → |

#### STEP 6

Similarly, once you've entered your new macronutrients goal, tap  $\checkmark$  on the right, above the entry screen.

| ul vodafone ES 🗢 | 12:39                | a 🖓 46% 🔳  |
|------------------|----------------------|------------|
| ← Calori         | es, Carbs, Protein & | Fat        |
|                  |                      |            |
| Default Goal     |                      |            |
|                  |                      |            |
|                  |                      |            |
|                  |                      |            |
|                  |                      |            |
|                  |                      |            |
|                  |                      |            |
|                  |                      | <u>1</u> - |
| ×                |                      | • •        |
| Carbs            | Protein              | Fat        |
| 168 g            | 126 g                | 55 g       |
|                  |                      |            |
| 25               | 15                   | 15         |
| 35               | 25                   | 25         |
| 40 %             | 30 %                 | 30 %       |
| 45               | 35                   | 35         |
| 50               | 40                   | 40         |
| 55               | 45                   | 45         |
| % Total          |                      | 100%       |
| Macronutrients m | ust equal 100%       |            |

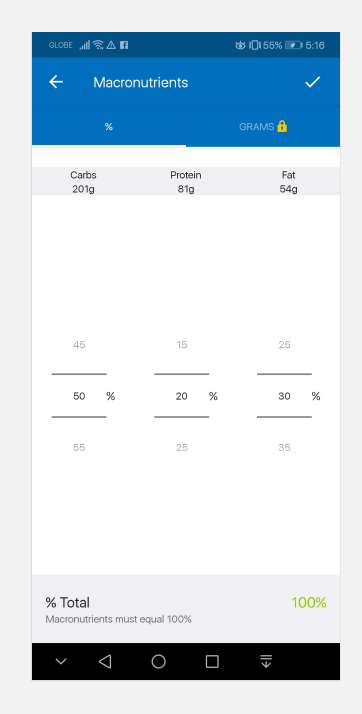

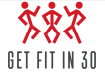

## CHANGING YOUR CALORIES AND MACRONUTRIENTS

Changing your goals in the app is very similar on iOS and Android. Where there are significant differences between the two, instructions are given for below.

#### STEP 1

Open the app. The Home Screen will be displayed.

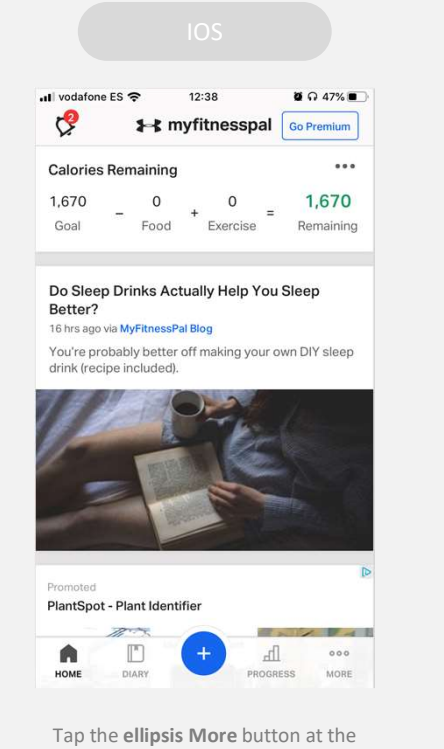

bottom right of the screen

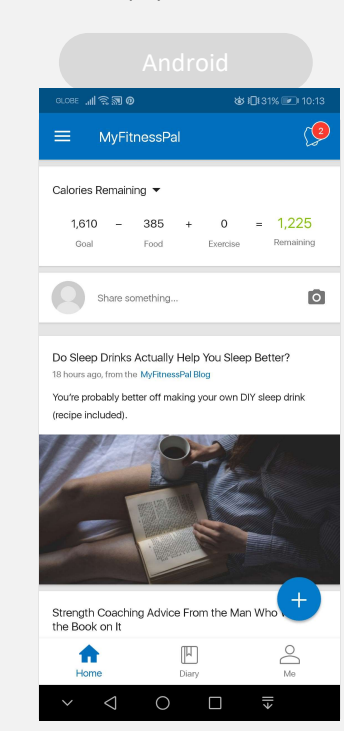

Tap the **'hamburger'** menu at the top left of the screen

#### STEP 2

Tap on NUTRITION. If you use iOS, go to step 3.

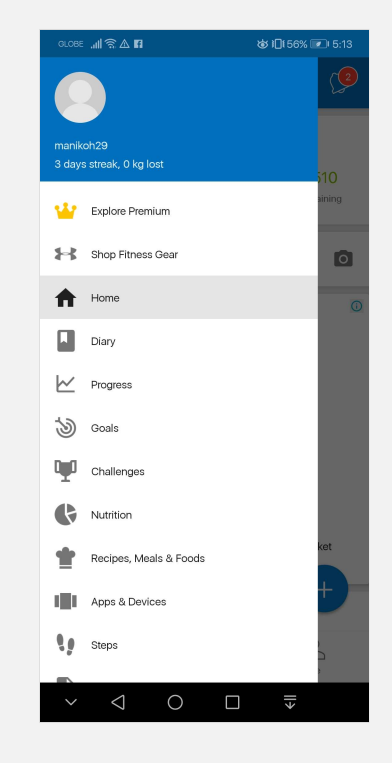

# Alternatively, at the bottom of the screen, tap the DIARY icon if it is visible, then tap the pie chart icon at the top right.

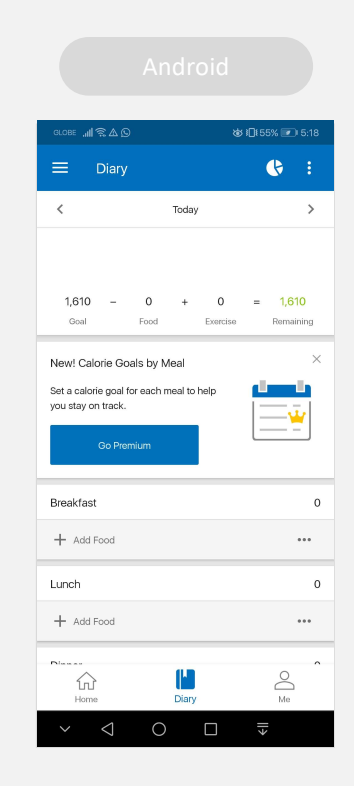

STEP 3

# Select Macros from the top right. You will see a pie chart giving a breakdown of your macronutrient intake and a comparison of today's total consumption against your consumption goal.

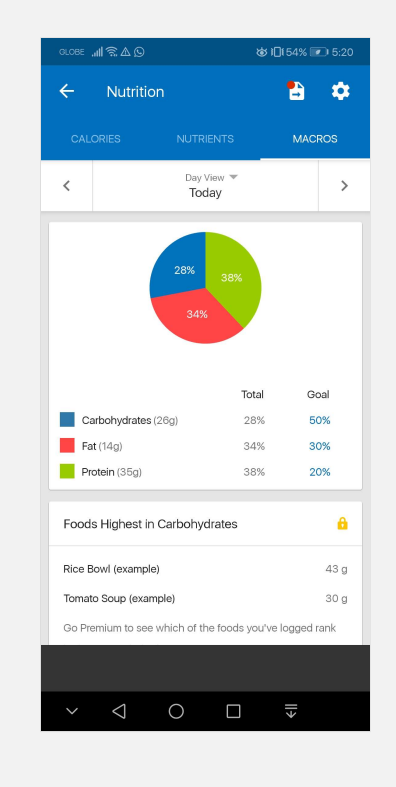

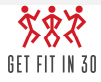

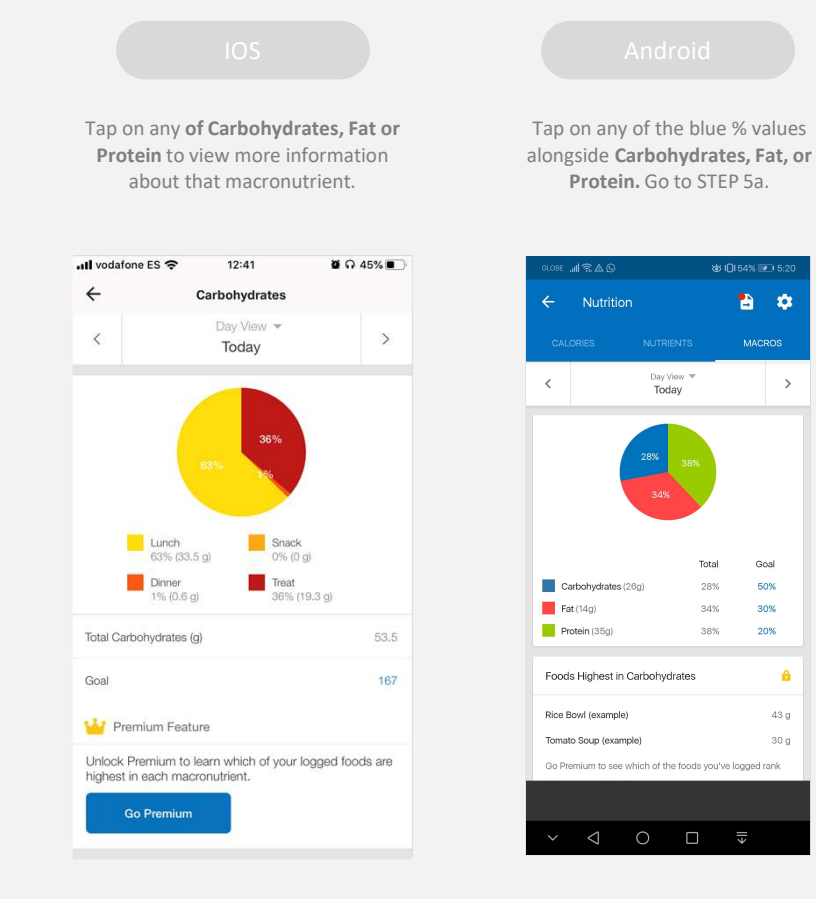

STEP 5

Under the pie chart, tap on GOAL.

Click on CALORIES to change your calorie target.

| aroa∈ "¶ ≝♥                                                                    | & 10€45% 💌 6:41 |
|--------------------------------------------------------------------------------|-----------------|
| ← Calorie & Macro G                                                            | bals            |
| Default Goal                                                                   |                 |
| Calories                                                                       | 1,610           |
| Carbohydrates 201g                                                             | 50%             |
| Protein 81g                                                                    | 20%             |
| Fat 54g                                                                        | 30%             |
| Set Daily Goals<br>Create custom goals for different days of<br>Add Daily Goal | the week        |
|                                                                                |                 |
|                                                                                |                 |
|                                                                                |                 |
|                                                                                |                 |
|                                                                                |                 |
|                                                                                |                 |
|                                                                                |                 |

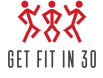

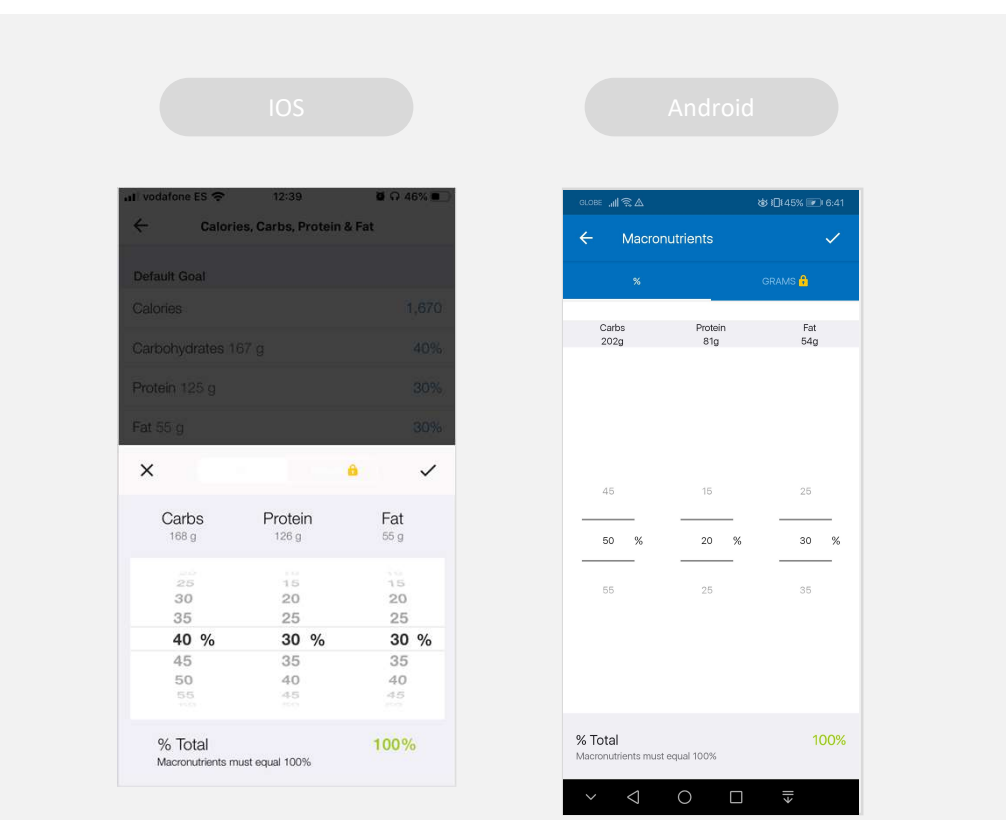

Tapping any one of the macronutrients will enable you to change them all. Remember, macronutrients value must total 100%.

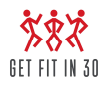

## MYFITNESSPAL: HOW TO USE THE BARCODE SCANNER

#### STEP 1

After you login to your MFP app, in your dashboard, tap the big blue plus sign found in the lower right. It will reveal options to add: **Status, Water, Food, Exercise and Weight.** 

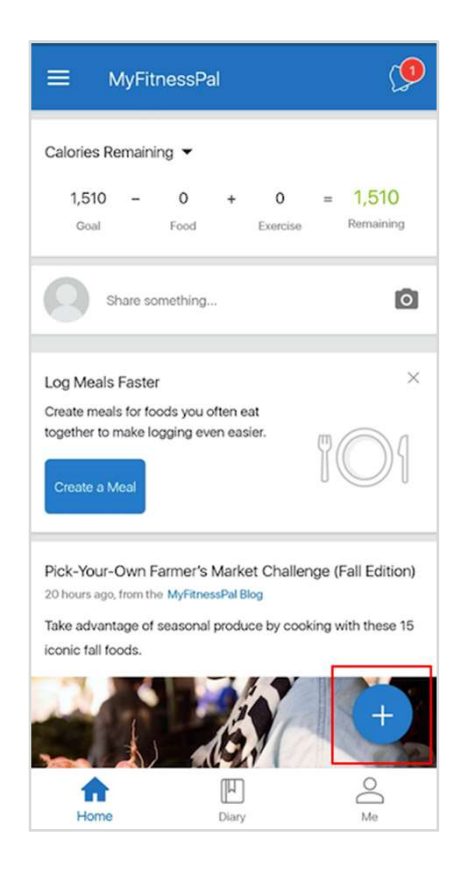

#### STEP 2

Tap the food icon in the middle to get to the food diary.

Here you can choose from any of the meals: breakfast, lunch, dinner or snacks. Tap any meal that you want to enter.

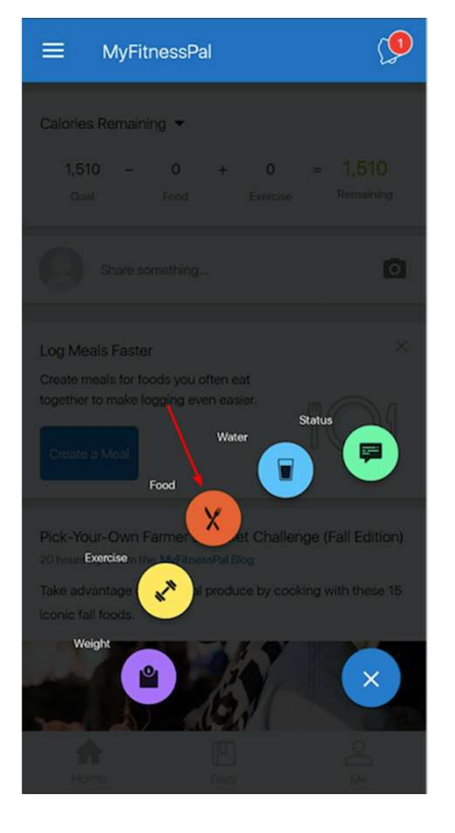

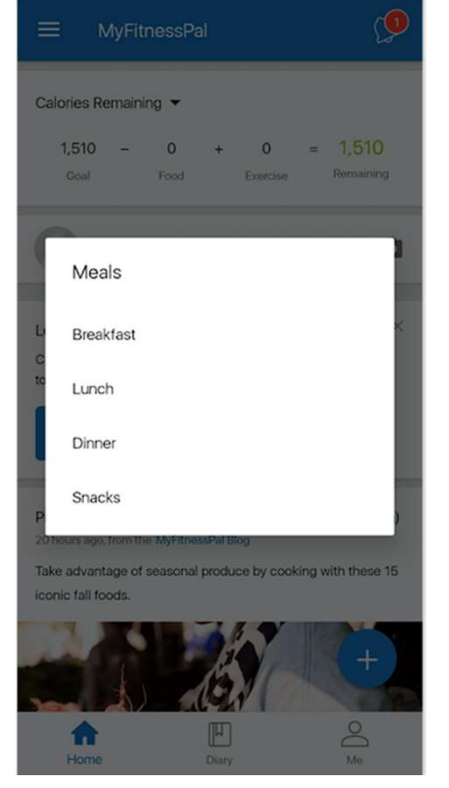

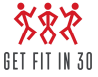

## MYFITNESSPAL: HOW TO USE THE BARCODE SCANNER

#### STEP 3

For example, here you tap Breakfast meal, it will show you the recipes, meals, myfoods tabs under the breakfast section. Below the tabs, there's a search box, location icon and the barcode scanner icon. Tap on the barcode scanner icon.

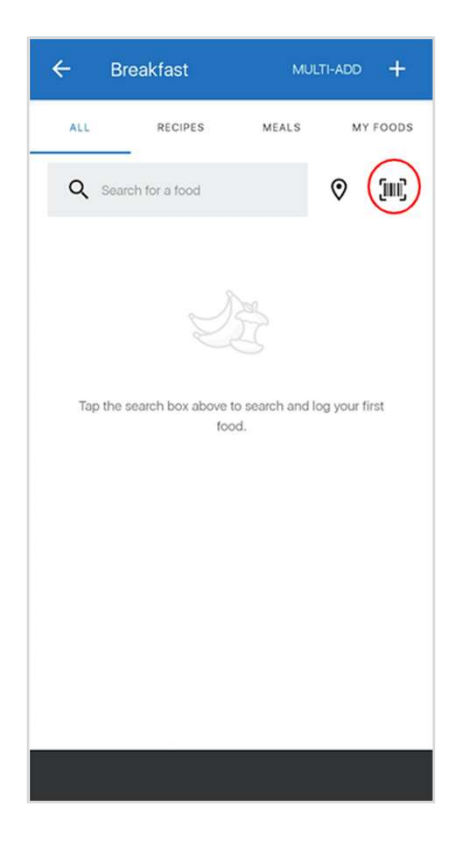

#### STEP 4

The phone is now ready to scan any barcodes, so just use your camera to scan it.

After you scanned the barcode, a macro information filed of the recipe will show. Tap the tick in the right top corner and the meal will be added to your diary.

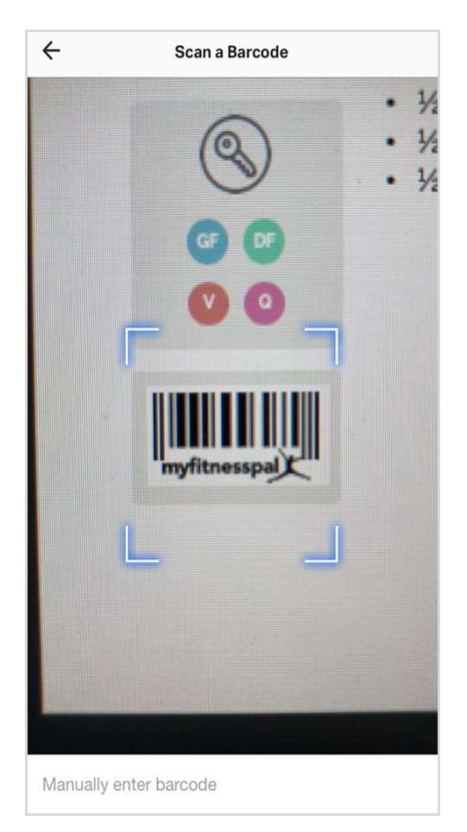

| Pancakes<br>39%<br>18 g<br>Fat | 11%<br>12 g<br>Protein<br>1 serving<br>1 |
|--------------------------------|------------------------------------------|
| 39%<br>3 18 g<br>s Fat         | 11%<br>12 g<br>Protein<br>1 serving      |
|                                | 1 serving<br>1                           |
|                                | 1                                        |
|                                |                                          |
|                                | â                                        |
| ls                             | 🔒 Go Premium                             |
| rbs Fat                        | Protein                                  |
| Nutrition Facts 🔨              |                                          |
|                                | 424                                      |
|                                | Is<br>bbs Fat                            |

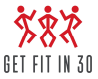